## Adding web content using 'cite it!'

From the website you want to add, click on the Cite It! widget from your bookmark bar

In the pop-up window, select the type of resource from the drop-down menu, e.g. article, website

Check the pre-filled data is correct (title, author, journal title etc.)

Select the 'List' option and select the reading list you wish to add the item to

Select the relevant section

Click 'Add'

Close the pop up box to continue browsing, or click 'go to list' to view your item in the Library List

Remember to tag your new item with the reading preference.